## ipad Guide

## Turn Device on, go to Settings.

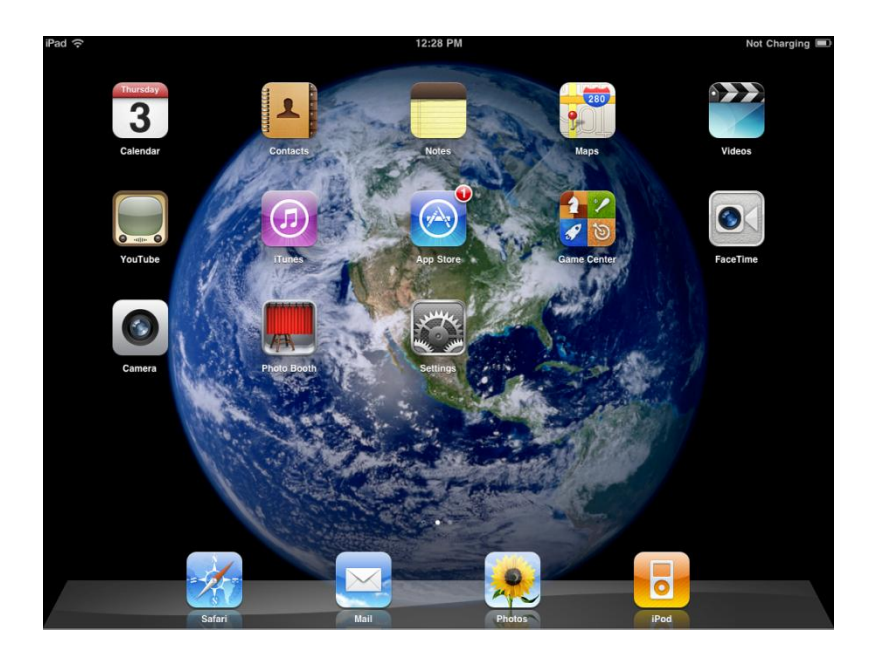

Turn Wi-Fi on.

| iPad 🙃                    | 12:30 PM                                                | Not Charging 💻                 |
|---------------------------|---------------------------------------------------------|--------------------------------|
| Settings                  | Wi-Fi Networks                                          |                                |
| Airplane Mode             |                                                         |                                |
| 🛜 Wi-Fi PLS WiFi          | Wi-Fi                                                   | ON                             |
| Notifications On          | Choose a Network                                        |                                |
| Location Services On      | ✓ PLS WiFi                                              | <del>?</del> 📀                 |
|                           | Other                                                   | >                              |
| Picture Frame             | Ask to Join Networks                                    | ON                             |
| General                   | Known networks will be joined automatically. If no know | wn networks are available, you |
| Mail, Contacts, Calendars | will be asked before joining a new                      | v network.                     |
| 🧭 Safari                  |                                                         |                                |
| 🐻 iPod                    |                                                         |                                |
| Wideo                     |                                                         |                                |
| Photos                    |                                                         |                                |
| S FaceTime                |                                                         |                                |
| T Notes                   |                                                         |                                |
| Store                     |                                                         |                                |
| Apps                      |                                                         |                                |
|                           |                                                         |                                |

Once connected to libraries wireless, click on blue arrow as pictured below.

| iPad 🔶                              | 12:30 PM                                                                                                    | Not Charging      |
|-------------------------------------|----------------------------------------------------------------------------------------------------|-------------------|
| Settings                            | Wi-Fi Networks                                                                                                |                   |
| Airplane Mode OFF                   |                                                                                                    |                   |
| 🛜 Wi-Fi PLS WiFi                    | Wi-Fi                                                                                                    | ON                |
| Notifications On                    | Choose a Network                                                                                              |                   |
| Location Services On                | ✓ PLS WiFi                                                                                                    | <b>₹ 0</b>        |
| 🔤 Brightness & Wallpaper            | Other                                                                                                    |                   |
| Picture Frame                       | Ask to Join Networks                                                                                          | ON                |
| General                             | Known networks will be joined automatically. If no known networks will be called before joining a new petwork | are available, yo |
| Salendars Mail, Contacts, Calendars | will be asked before joining a new network.                                                                   |                   |
| 🛃 Safari                            |                                                                                                    |                   |
| 🐻 iPod                              |                                                                                                    |                   |
| 🚰 Video                             |                                                                                                    |                   |
| 🙊 Photos                            |                                                                                                    |                   |
| S FaceTime                          |                                                                                                    |                   |
| C Notes                             |                                                                                                    |                   |
| Store                               |                                                                                                    |                   |
| Apps                                |                                                                                                    |                   |
| - OvorDrivo                         | 1                                                                                                    |                   |

Turn off Auto-Login for the libraries wireless network.

| iPad 🗢                   | 12:32 PM                | 80% 🚍 |
|--------------------------|-------------------------|-------|
| Settings                 | WI-FI Networks PLS WIFI |       |
| Airplane Mode OFF        |                         |       |
| 🛜 Wi-Fi PLS WiFi         | Forget this Network     |       |
| Notifications On         | Auto-Join               | ON    |
| Location Services On     |                         |       |
| 🙀 Brightness & Wallpaper | Auto-Login              | OFF   |
| Picture Frame            | IP Address              |       |

Click on the home button, open safari web browser.

Safari web browser should open to this web page, click on login if you have already registered.

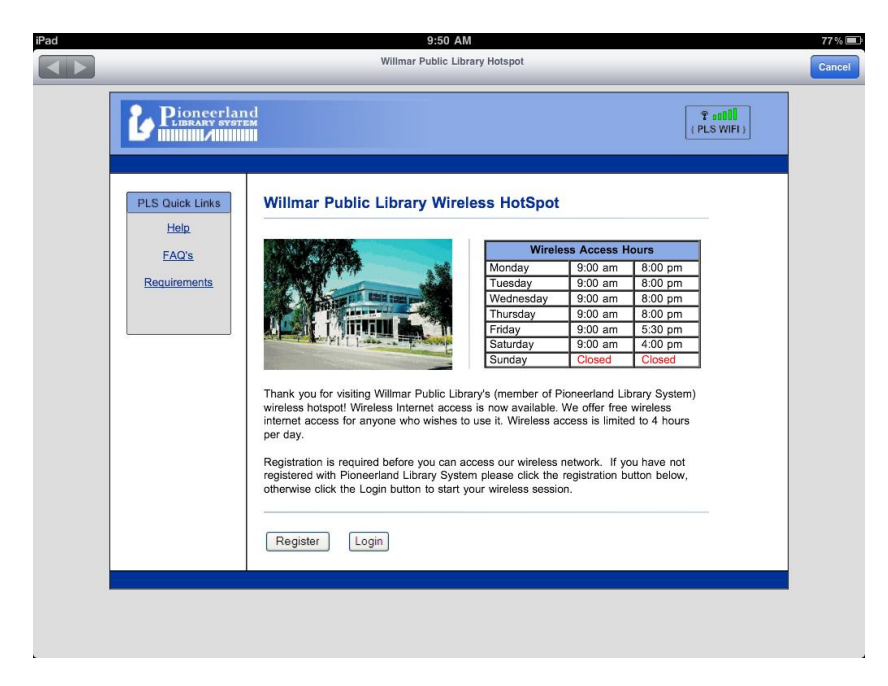

Click Accept.

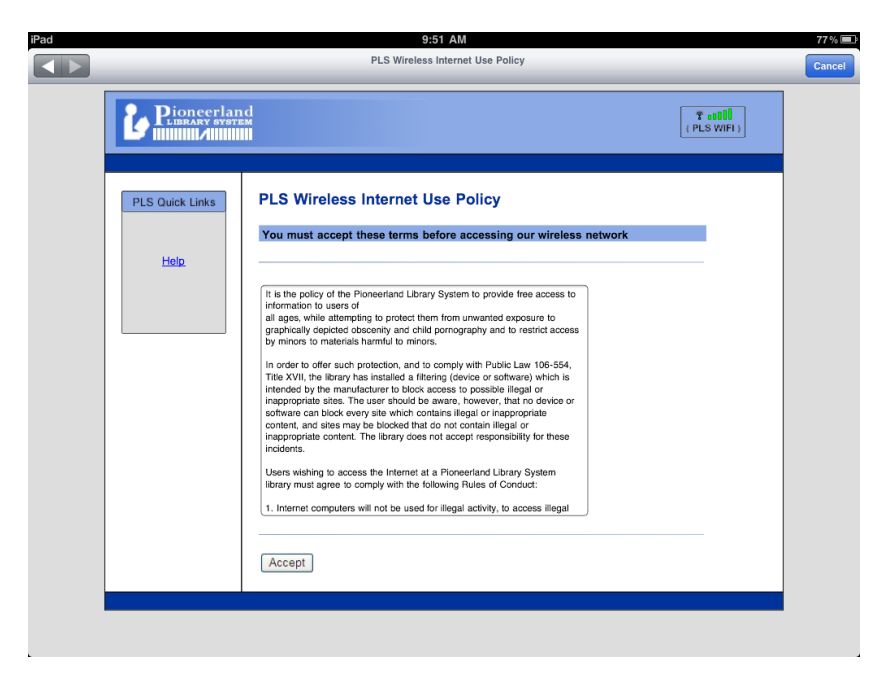

Type your username and password at the login screen.

| iPad | 9:54 AM                                                                           | 77 % 🔳 |
|------|-----------------------------------------------------------------------------------|--------|
|      | PLS Wireless Network Login                                                        | Cancel |
| 2    |                                                                                   |        |
|      | PLS Wireless Network Login                                                        |        |
|      | Please enter your username and password:<br>(Your username is your email address) |        |
|      | Username:                                                                         |        |
|      | Login                                                                             |        |
|      |                                                                                   |        |
|      |                                                                                   |        |
|      |                                                                                   |        |
|      |                                                                                   |        |
|      |                                                                                   |        |

After logging in you will see this screen. Keep this window up so that you can log out of the wireless. Open a new tab to surf the internet.

| iPad 🙃  |                         | 10:03 AM                                                                                                    | 75 % 💻 |
|---------|-------------------------|----------------------------------------------------------------------------------------------------|--------|
|         |                         | Remaining time: 09:59:36                                                                                                    |        |
| 🔹 🕨 🖻 🛱 | n 🖻                     | wifi.pioneerland.lib.mn.us/cgi-bin/plslogin.cgi?res=popup2&uamip= C Google                                                        |        |
| Log     | gged i<br>• Pla<br>• Wi | into PLS Wireless Network<br>ease leave this window open<br>ax daily usage time is 4 hours<br>hen you are finished, please logout |        |

To log out of the libraries Wi-Fi network click the tab icon in the safari browser.

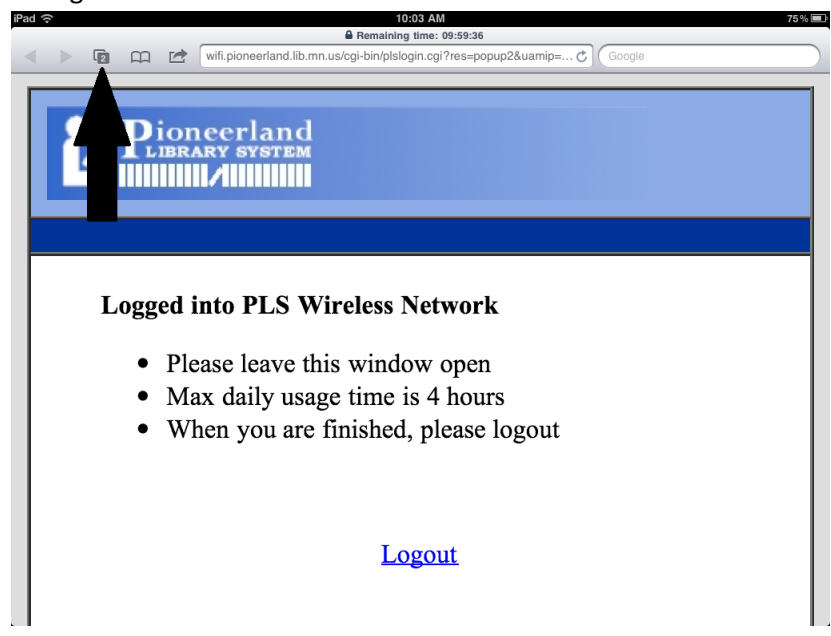

This will show what webpages you have opened.

| Pad 🔶    | 10:05 AM                                                                                                    | 74% 💷                                             |
|----------|----------------------------------------------------------------------------------------------------|---------------------------------------------------|
| 8        | Pionsyrland                                                                                                    | Google                                            |
|          | Lagged into FLS Wireless Network<br>• Plane leve this window open<br>• Mas daily waged the is i 4 heren<br>• When you are finished, plane legent | Annual face for the hyper March Tone<br>(2.2) may |
|          | Logout                                                                                                    |                                                   |
|          | wifi.pioneerland.lib.mn.us                                                                                                    | www.google.com                                    |
|          |                                                                                                    |                                                   |
|          |                                                                                                    |                                                   |
| New Page |                                                                                                    |                                                   |
|          |                                                                                                    |                                                   |
|          |                                                                                                    |                                                   |

Click the libraries logout webpage.

| Wiff.ploneerland.lib.ms.us   Www.google.com   New Page | iPad 奈   | 10:06 AM                                                                                                    | 74% 💷          |
|--------------------------------------------------------|----------|----------------------------------------------------------------------------------------------------|----------------|
| witt.pioneerland.lib.ms.us www.google.com              | 8        | Contraction of the second second seco | Coogle         |
| New Page                                               |          | wifi.pioneerland.lib.min.us                                                                                                    | www.google.com |
|                                                        | New Page |                                                                                                    |                |
|                                                        |          |                                                                                                    |                |

The logout page will look like this.

| Pad 🗢 10:06 AM 74% 🗐 |  |    |     |  |                                                                                                    |       |
|----------------------|--|----|-----|--|----------------------------------------------------------------------------------------------------|-------|
| •                    |  | 3  |     |  | wifi.pioneerland.lib.mn.us/cgi-bin/plslogin.cgi?res=logoff&uamip=1 C                                                                                                    | ogle  |
|                      |  | 40 | III |  | Withponeerland.ite.mn.us/cgi-bin/pislogin.cgi?res=logottRuamp=1 @ Control         Image: Control image: Control image: Control | logle |
|                      |  |    |     |  |                                                                                                    |       |

If you have trouble typing in your username or password turn off auto-correction. Click on general, keyboard, move the button from on to off. Go back to wireless login page and type username and password in.

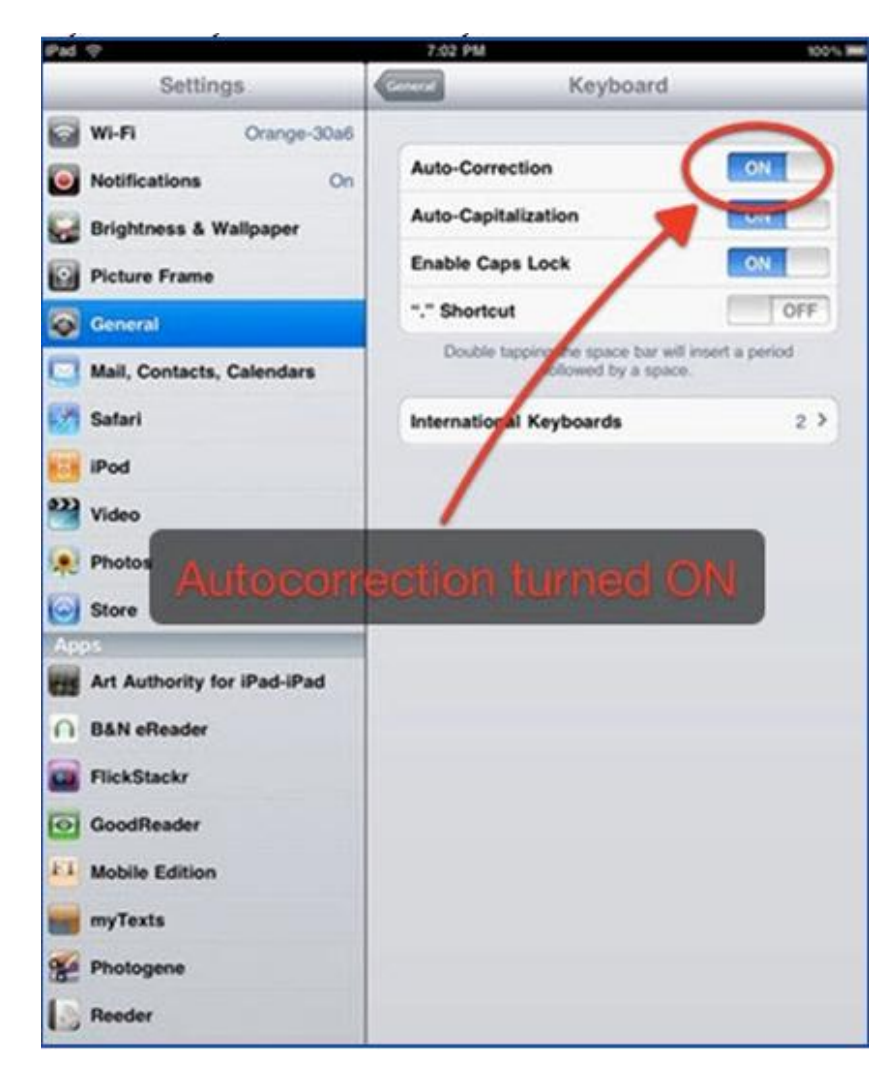